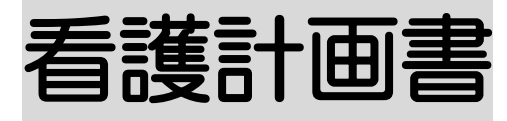

2024年5月27日改訂

#### 1. 看護計画書を作成する

- 1-1. 新規で作成する P. 1
- 1-2. 以前作成した内容をコピーして、新規作成する P.3
- 1-3. 以前作成した内容を修正する P.4
- 1-4. 複数名の看護計画書を一括で印刷する P.4

#### 2. 看護報告書(介護)を作成する

- 2-1. 新規で作成する P. 7
- 2-2. 以前作成した内容をコピーして、新規作成する P. 9
- 2-3. 以前作成した内容を修正する P.10
- 2-4. 複数名の看護報告書を一括で印刷する P.10

#### 3. 情報提供書を作成する

- 4-1. 新規で作成する P. 13
- 4-2. 以前作成した内容をコピーして、新規作成する P. 16
- 4-3. 以前作成した内容を修正する P.17

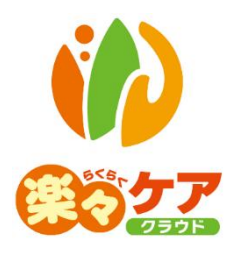

# 1. 看護計画書を作成する

# 1-1. 新規で作成する

1 上部メニューの[看護計画書]をクリックし、サイドメニューの[看護計画書]をクリックします。

| 事業所選択 基本                   | ·情報 予定実績 訪問看護 国保連請求 利用者請求 統計資料 看護計画書 |
|----------------------------|--------------------------------------|
| <u>トップページ</u> > <u>看護計</u> | <u> 画書 &gt; 看護計画書</u> > 利用者検索        |
| 看護計画書 >                    | 利用者検索                                |
| 看護報告書(介護)                  | サービス提供月   西暦 🖌 2021 🗚 6 月 🗰          |

2 利用者検索画面が表示されます。

[サービス提供月]を入力し、[検索]ボタンをクリックします。

| 利用者検索   |                   |    |       |
|---------|-------------------|----|-------|
| サービス提供月 | 西暦 🖌 2021 年 6 月 🗰 |    |       |
| 氏名かな    |                   |    |       |
| 性別      | ☑ 男性 ☑ 女性         |    |       |
| 利用者コード  |                   |    |       |
| 要介護度    | 全て <b>、</b>       | 分類 | ~     |
|         |                   |    | 検索クリア |

3 利用者一覧が表示されます。[新規登録]をクリックします。

※既に作成済の場合は、[編集]と表示されます。

| <br>12 件中 1 から 12 まで表示 20 🗸 件表示 |             |            |       |    |       |         |       |  |
|---------------------------------|-------------|------------|-------|----|-------|---------|-------|--|
| 一括印刷                            | 編集          | 利用者コード ↑↓  | 氏名    | t↓ | 性別 ↑↓ | 要介護度 ↑↓ | 分類 ↑↓ |  |
|                                 | <u>編集</u>   | 123456782  | 明石 次郎 |    | 男性    | 要介護 2   |       |  |
|                                 | <u>新規登録</u> | 123456786  | 井上 芳子 |    | 女性    | 要介護4    |       |  |
|                                 | <u>新規登録</u> | 2021041901 | 医療 公費 |    | 男性    |         |       |  |

4 [要介護度]欄~[作成日]欄を入力します。

[看護・リハビリテーションの目標]タブの[看護・リハビリテーションの目標]欄~[備考]欄を入力します。

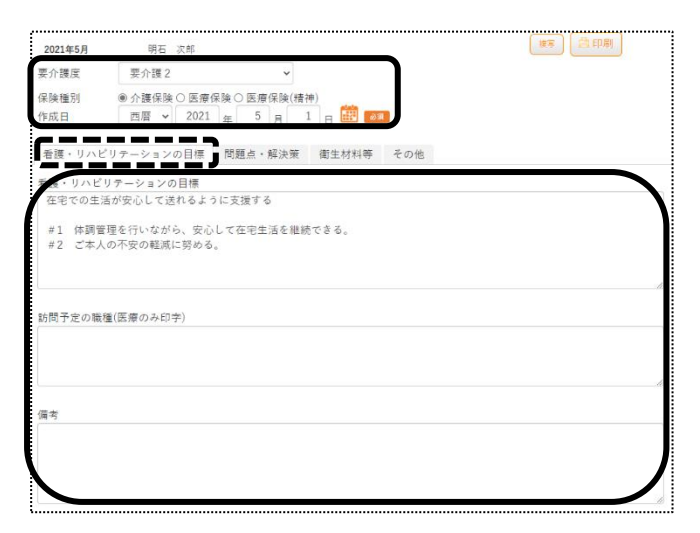

5 [問題点・解決策]タブの[新規登録]ボタンをクリックします。

| 看護・リハビリテーションの目標 | 問題点・解決策 | 衛生材料等 | その他 |  |
|-----------------|---------|-------|-----|--|
| 問題点・解決策<br>新規登録 |         |       |     |  |

6 問題点・解決策 登録画面が開きます。

[年月日]欄~[評価]欄を入力し、[登録]ボタンをクリックします。

| ]題点・解決策 登録                  |          |
|-----------------------------|----------|
|                             |          |
|                             | <b>\</b> |
| No                          |          |
| 1                           |          |
| 問題占                         |          |
| 娘親子と生活中も、日中一人で過ご            |          |
| す事が多く体調に不安を感じている            |          |
|                             |          |
|                             |          |
|                             |          |
|                             |          |
|                             |          |
|                             |          |
| 解決策                         |          |
| ・バイタルチェック                   |          |
| <ul> <li>日常生活の把握</li> </ul> |          |
| ・ご本人の个安面が聞き出せるコミュニケーションを図る  |          |
| ・週切な助吉が出来るよう努める             |          |
|                             |          |
|                             |          |
|                             |          |
| 評価                          | 10       |
| #1 継続                       |          |
|                             |          |
|                             |          |
|                             |          |
|                             | 1        |
|                             | /        |
|                             | ,        |
|                             |          |
|                             |          |
| _                           |          |
| ſ                           | 登録       |

6 [衛生材料等]タブをクリックします。

[衛生材料等が必要な処置の有無]欄~[必要量]欄を入力します。

| 看護・リハビリテ          | ーションの目標 | 問題点・解決策 | 衛生材料等 | その他 |
|-------------------|---------|---------|-------|-----|
| 衛生材料等が必要な         | 処置の有無   | ○有り○なし  |       |     |
| 処置の内容             |         |         |       |     |
|                   |         |         |       |     |
|                   |         |         |       |     |
|                   |         |         |       | 10  |
| 衛生材料(種<br>類・サイズ等) |         |         |       |     |
|                   |         |         |       |     |
|                   |         |         |       |     |
| 以面長               |         |         |       |     |
| 必女里               |         |         |       |     |
|                   |         |         |       |     |
|                   |         |         |       |     |
|                   |         |         |       | -   |

7 [その他]タブをクリックします。[管理者氏名]欄~[職種]欄(下図⑦)を入力します。

| 2021年5月<br>要介護度<br>保険種別<br>作成日<br>看護・リハビ | <ul> <li>明石 次郎</li> <li>要介護2</li> <li>●介護保険○医療保険○医療保険○医療(<br/>西暦 → 2021 年 5)</li> <li>リテーションの目標 問題点・泉</li> </ul> | ▶<br>換(積神)<br>9 1 日 部 201<br>決策 衛生材料等 その金 |           | <del>ال</del> اه الم                                         | キャンセル<br>(編存) 前は<br>(8) |
|------------------------------------------|----------------------------------------------------------------------------------------------------|-------------------------------------------|-----------|--------------------------------------------------------------|-------------------------|
| Ø                                        | <ul> <li>管理者氏名</li> <li>宛名</li> <li>作成者①(介護のみ)</li> <li>作成者②(介護のみ)</li> </ul>                                    |                                           | <b>職種</b> | <ul> <li>○ 看護師○保健師</li> <li>○ 理学療法士○ 作業療法士○ 言語聴覚士</li> </ul> |                         |

- 8 [保存]ボタン(上図⑧)をクリックします。
- 9 印刷を行う場合は、[印刷]ボタン(上図⑨)をクリックします。

## 【Microsoft Edge の場合】

画面の右上に、メッセージが表示されます。[開く]をクリックし、印刷します。

| ダウンロード             |                     |
|--------------------|---------------------|
| 看護計画書-3-10-2021063 | 30123538015.xlsx で行 |
| 開く                 | 名前を付 ~              |

## 【Google Chrome の場合】

画面左下の[看護計画書-XXXXXXXXX....](印刷する帳票によって、名称は変わります)をクリックします。

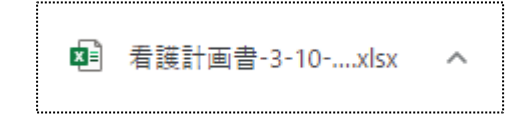

# 1-2. 以前作成した内容をコピーして、新規作成する

# 利用者一覧画面で作成したい利用者の、「新規登録」をクリックします。 ※既に作成済の場合は、[編集]と表示されます。

| 12 件中 1 から 12 まで表示 |      |             |            | 20 🖌 件表示 《 |        |    |       |         | »  |    |
|--------------------|------|-------------|------------|------------|--------|----|-------|---------|----|----|
|                    | 一括印刷 | 編集          | 利用者コード ↑↓  |            | 氏名     | t↓ | 性別 ↑↓ | 要介護度 ↑↓ | 分類 | î↓ |
|                    |      | <u>編集</u>   | 123456782  | 明石 次郎      | ß      |    | 男性    | 要介護 2   |    |    |
|                    |      | <u>新規登録</u> | 123456786  | 井上 芳子      | 2      |    | 女性    | 要介護 4   |    |    |
|                    |      | <u>新規登録</u> | 2021041901 | 医療 公費      | allor, |    | 男性    |         |    |    |

#### 2 [複写]ボタンをクリックします。

| 令和3年7月      | 井上 芳子                                                                |                      | 複写 📄 印刷 |
|-------------|----------------------------------------------------------------------|----------------------|---------|
| 要介護度        | 要介護 2                                                                | ~                    |         |
| 保険種別<br>作成日 | <ul> <li>● 介護保険 ○ 医療保険 ○ 医療</li> <li>令和 </li> <li>→ 3 年 7</li> </ul> | 寮保険(精神)<br>月 1 日 ₩ 🜌 |         |

3 [コピー元サービス提供月]欄の[▼]をクリックすると、作成済みの計画書年月が表示されます。
 コピーしたい年月を選択し、[登録]ボタンをクリックします。

| 前回複写                                 |          | ×  |
|--------------------------------------|----------|----|
| コピー元作成月を選択してください<br>※現在登録中のデータは削除されま | ۰<br>خ   |    |
| コピー元サービス提供月                          | - 会和3年6月 | ~  |
|                                      | 令和3年6月   |    |
|                                      | 令和3年5月   | 答録 |
|                                      | 令和3年4月   |    |

4 全ての内容がコピーされます。

[要介護度]欄~[その他]欄までの内容で、必要な箇所の修正・追加等して[保存]ボタンをクリックしますと、 新しい年月の計画書が作成されます。

#### 1-3. 以前作成した内容を修正する。

#### 1 利用者一覧画面で修正したい利用者の、[編集]をクリックします。

| 12 俏 | ⊧中 1 から 12 まで尋 | 表示          |            |      | 20 🖌 件表示 |    |                  |         | « <mark>1</mark> | »  |
|------|----------------|-------------|------------|------|----------|----|------------------|---------|------------------|----|
|      | 一括印刷           | 編集          | 利用者コード ↑↓  |      | 氏名       | t↓ | 性別 ↑↓            | 要介護度 ↑↓ | 分類               | ¢↓ |
|      |                | <u>編集</u>   | 123456782  | 明石 > | 欠郎       |    | 男 <mark>性</mark> | 要介護 2   |                  |    |
|      |                | <u>新規登録</u> | 123456786  | 井上 ラ | 芳子       |    | 女 <mark>性</mark> | 要介護 4   |                  |    |
|      |                | <u>新規登録</u> | 2021041901 | 医療   | 公費       |    | 男性               |         |                  |    |

2 [看護・リハビリテーションの目標]タブが開きます。

修正したいタブ([看護・リハビリテーションの目標]~[その他])を開き、必要な箇所の修正・追加等して[保存] ボタンをクリックしますと、上書き保存します。

- 1-4. 複数名の看護計画書を一括で印刷する。
- 利用者検索画面で、看護計画書を印刷する利用者の選択欄にチェックします。
   表示している利用者全員を印刷する場合は、[全選択]ボタンをクリックします。

| љ<br>[<br>12 г | か さ た<br>全選択<br><sup>件中1から12</sup> : | な は ま や<br>全解除<br>まで表示 | らわ クリア     | 20 🗸 件表示 |    |       |        | « <mark>1</mark> × | > |
|----------------|--------------------------------------|------------------------|------------|----------|----|-------|--------|--------------------|---|
|                | 一括印刷                                 | 編集                     | 利用者コード ↑↓  | 氏名       | t↓ | 性別 ↑↓ | 要介護度↑↓ | 分類 ↑               | Ļ |
|                |                                      | <u>編集</u>              | 123456782  | 明石 次郎    |    | 男性    | 要介護 2  |                    |   |
|                |                                      | <u>編集</u>              | 123456786  | 井上 芳子    |    | 女性    | 要介護 4  |                    |   |
|                |                                      | <u>編集</u>              | 2021041901 | 医療 公費    |    | 男性    |        |                    |   |
|                | $\Box$                               | <u>新規登録</u>            | 0622       | オペマニ     |    | 女性    |        |                    |   |

- 2 [一括印刷]ボタンをクリックします。
- 3 [依頼中の処理があります]ボタンをクリックします。

| 7 | 「<br>「「「「「「「」」」」」<br>「「「」」」」」」<br>「「」」」」」」<br>「「」」」」」」 | <b>依頼中の処理があります</b> | )<br>``C |
|---|--------------------------------------------------------|--------------------|----------|
|   | Ree > <u>看護計画會</u> > 利用者換案                             | Z1216Z:楽々クラブ 楽々訪問  | 相        |
|   | 利用者検索                                                  |                    |          |
| ſ | 処理を受け付けました。                                            |                    |          |

4 内容が表示されます。

該当の処理名をクリックします。

| 依頼中処理確認                             |           |      |                   | × |
|-------------------------------------|-----------|------|-------------------|---|
| 処理名                                 | 内容        | 処理状況 | 依頼日時              |   |
| <u>看護計画書・</u><br>報告書一括印<br><u>刷</u> | 看護計画書一括印刷 | 完了   | R3年7月27日 13:00:23 |   |

5 [一括処理状況確認]ページが開きます。

印刷する帳票の[ダウンロード]の文字をクリックします。

| 報        | 予定実績         | 訪問看護    | 国保連請求          | 利用者請求  | 統計資料 | 看護計画書   | 一括処理状況確認 | LIFE システム | 設定           |         |
|----------|--------------|---------|----------------|--------|------|---------|----------|-----------|--------------|---------|
| !状)      | 兄確認 > _      | -括処理状   | <u>況確認</u> > - | 括処理状況確 | 認    |         |          |           |              |         |
| <u>_</u> | -括処理状況       | 7確認     |                |        |      |         |          |           |              |         |
| 10       | 00 件中 1 から 2 | 20 まで表示 |                |        |      |         | 20 🖌 件表示 |           | <b>« 1</b> 2 | 3 4 5 » |
|          |              |         |                | 処理種    | 重別   | 内容      | 依頼者      | 処理状況      | 依頼日時         | エラー内容   |
| ſ        |              |         |                | 看護計画   | 画    | 看護計画書 - | -        | + 7       | R3年7月2       |         |

# 【Microsoft Edge の場合】

画面の右上に、ダウンロード画面が表示されます。[開く]をクリックします。

| ダウンロード             | ◘ < … ☆          |
|--------------------|------------------|
| ➡ 看護計画書_一括印刷-11-10 | -202107271300503 |
| 開く名前               | すを付けて 🗸 🗸        |
| もっと見る              |                  |

# 【Google Chrome の場合】

画面左下の[看護計画書\_一括\_XXXXXXXXX\_...](印刷する帳票によって、名称は変わります)をクリックします。

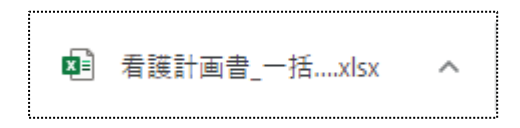

6 Excel が表示されましたら、[ファイル]をクリックします。

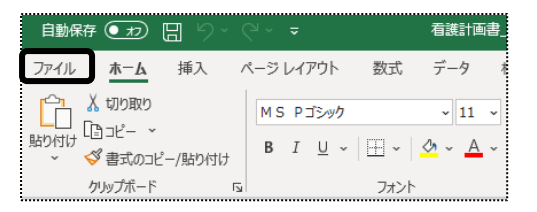

7 [印刷]をクリックし、[ブック全体を印刷]を選択します。 [印刷]ボタンをクリックし、印刷します。

| ©       | 印刷                                    |
|---------|---------------------------------------|
| ⋒ #-4   | □□□□□□□□□□□□□□□□□□□□□□□□□□□□□□□□□□□□□ |
| 🗋 新規    | 印刷                                    |
| ┌── 覧<  |                                       |
|         | ブリンター 🔮                               |
| 情報      | Canon MF510 Series LIPSLX<br>進備完了     |
| 上書き保存   | ブリンターのプロパティ                           |
| 名前を付けて保 | 設定                                    |
|         | □□□□□□□□□□□□□□□□□□□□□□□□□□□□□□□□□□□□  |
| 印刷      | プック全体を印刷します                           |

# 2. 看護報告書(介護)を作成する

# 2-1. 新規で作成する

1 上部メニューの[看護計画書]をクリックし、サイドメニューの[看護報告書(介護)]をクリックします。

| 事業所選択 基本                   | 情報 予定実績 訪問看護 国保連請求 利用者請求 統計資料 看護計画 | <b>1</b> # |
|----------------------------|------------------------------------|------------|
| <u>トップページ</u> > <u>看護計</u> | <u>画書 &gt; 看護報告書(介護)</u> > 介護報告書   |            |
| 看護計画書 >                    | 介護報告書                              |            |
| 看護報告書(介護)                  | サービス提供月 🛛 令和 👻 🛛 3 年 6 月 🗰 🜌       |            |

2 検索画面が表示されます。

[サービス提供月]を入力し、[検索]ボタンをクリックします。

| 介護報告書   |      |    |     | <br> |   | <br> |
|---------|------|----|-----|------|---|------|
| サービス提供月 | 令和 🗸 | ][ | 3 年 | 6    | 月 | 必須   |
| 氏名(かな)  |      |    |     |      |   |      |
| 利用者コード  |      |    |     |      |   |      |
| 分類      |      |    |     |      | ~ |      |
| 要介護度    |      |    |     |      | ~ |      |
| 未作成のみ表示 |      |    |     |      |   |      |
|         |      |    |     |      |   |      |

3 利用者一覧が表示されます。[新規登録]をクリックします。

※既に作成済の場合は、[編集]と表示されます。

| 12 件中 1 から 12 まっ | ?表示       |            | 20 🖌 件表示 |    | « <b>1</b> » |         |       |  |
|------------------|-----------|------------|----------|----|--------------|---------|-------|--|
| 一括印刷             | 編集        | 利用者コード ↑↓  | 氏名       | t↓ | 性別 ↑↓        | 要介護度 ↑↓ | 分類 ↑↓ |  |
|                  | <u>編集</u> | 123456782  | 明石 次郎    |    | 男性           | 要介護 2   |       |  |
|                  | <u>編集</u> | 123456786  | 井上 芳子    |    | 女性           | 要介護 4   |       |  |
|                  | 新規登録      | 2021041901 | 医療 公費    |    | 男性           |         |       |  |

4 [訪問日]タブで、訪問日を入力します。

| 方問日 経過・   | 内容・状況・特許        | 記事頃 衛生科   | 「料・作成者    |           |           |           |
|-----------|-----------------|-----------|-----------|-----------|-----------|-----------|
| 2カ月にわたる幸  |                 |           |           |           |           |           |
| <前月 令和3年  | ₽6月 <b>翌</b> 月> | 実績反映      | 3         |           |           |           |
| B         | 月               | 火         | 水         | 木         | 金         | ±         |
|           |                 | 1         | 2         | 3         | 4         | 5         |
|           |                 |           |           |           |           |           |
| <u>6</u>  | 1               | <u>8</u>  | <u>9</u>  | <u>10</u> | <u>11</u> | <u>12</u> |
|           |                 |           | 4         |           |           |           |
| <u>13</u> | <u>14</u>       | <u>15</u> | 16        | <u>17</u> | <u>18</u> | <u>19</u> |
|           |                 |           |           |           |           |           |
| 20        | 21              | 22        | 23        | 24        | <u>25</u> | 26        |
|           |                 |           |           |           |           |           |
| <u>27</u> | 28              | <u>29</u> | <u>30</u> |           |           |           |
|           |                 |           |           |           |           |           |

- ① 2カ月にわたる報告の場合、チェックを入れます。(上図 ①)
- 訪問日の年月を選択します。(上図 ②)

- ②で設定した年月の利用票・提供票で訪問看護の実績を入力済みの場合、
   [実績反映]ボタン(前ページ図 ③)をクリックします。訪問日(実績)が反映されます。
- ④ 訪問日を直接入力する場合、該当の日をクリックします。(前ページ図 ④)
- ⑤ 訪問日登録画面が開きます。 該当の項目をチェックし、[登録]ボタンをクリックします。

| 記号          | 訪問種類       |  |
|-------------|------------|--|
| 0           | 看護師による訪問   |  |
| $\triangle$ | 特別指示書による訪問 |  |
| ×           | 緊急時訪問      |  |
| $\diamond$  | リハスタッフの訪問  |  |

5 [経過・内容・状況・特記事項]タブの[作成年月日]欄~[特記すべき事項]欄を入力します。

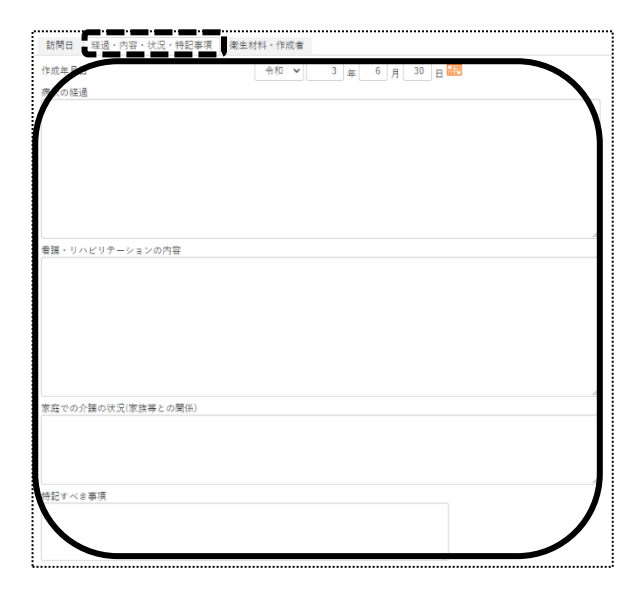

6 [衛生材料・作成者]タブの[衛生材料等の名称]欄~[医療機関名]欄を入力します。

| 利用者:      | 明石 次郎          |        |                                         |   | 援写 合印刷 保存 キャンセル         |
|-----------|----------------|--------|-----------------------------------------|---|-------------------------|
| 要介護度      | 要介護2           | ~      |                                         |   |                         |
| 利用状況      | ● 介護保険         |        |                                         |   |                         |
|           |                |        |                                         |   |                         |
| 訪問日 経過·   | 内容・状況・特記事項 衛生林 | 「料・作成者 |                                         |   |                         |
| 衛生が言等の名称  |                |        |                                         |   |                         |
| /         |                |        | 1                                       |   | )                       |
| 使用及び交換頻度  |                |        |                                         |   |                         |
|           |                |        | 2                                       |   |                         |
| 使用量       |                |        | ~~~~~~~~~~~~~~~~~~~~~~~~~~~~~~~~~~~~~~~ |   |                         |
|           |                |        |                                         |   |                         |
| 衛生材料等の変更の | の必要性           | ○有り○無し | 18                                      |   |                         |
| 変更内容      |                |        |                                         |   |                         |
|           |                |        |                                         |   |                         |
|           |                |        |                                         | ĥ |                         |
| 作成者氏名①    |                |        |                                         |   |                         |
| 作成者氏名②    |                |        |                                         |   | ○ 理学療法士 ○ 作業療法士 ○ 言語聴寛士 |
| 管理者氏名     |                |        |                                         |   |                         |
| 宛名        |                |        |                                         |   |                         |
|           |                |        |                                         |   |                         |
| 接機開名      |                |        |                                         |   |                         |
|           |                |        |                                         |   |                         |

- 7 [保存]ボタンをクリックします。
- 8 印刷をする場合は、[印刷]ボタンをクリックします。

#### 【Microsoft Edge の場合】

画面の右上にメッセージが表示されます。[開く]をクリックし、印刷します。

| ダウ | ンロード           | Đ                  | Q     |        | ☆ |
|----|----------------|--------------------|-------|--------|---|
| ×  | 看護報告書-6-10-202 | 210728135136242.xl | sx で行 | Ţ      |   |
|    | 開く             | 名前を付けて…            |       | $\sim$ |   |

#### 【Google Chrome の場合】

画面左下の[看護報告書\_XXXXXXXXX\_...](印刷する帳票によって、名称は変わります)をクリックしま

| す。 |   |                |   |
|----|---|----------------|---|
|    | × | 看護報告書-3-10xlsx | ^ |

#### 2-2. 以前作成した内容をコピーして、新規作成する

## 1 利用者一覧画面で、[新規登録]をクリックします。 ※既に作成済の場合は、[編集]と表示されます。

| 12 件中 1 から 12 まで寻 | 長示        | 20 🖌 件表示   |       | « 1 » | •     |         |       |
|-------------------|-----------|------------|-------|-------|-------|---------|-------|
| 一括印刷              | 編集        | 利用者コード ↑↓  | 氏名    | t↓    | 性別 ↑↓ | 要介護度 ↑↓ | 分類 ↑↓ |
|                   | <u>編集</u> | 123456782  | 明石 次郎 |       | 男性    | 要介護 2   |       |
|                   | <u>編集</u> | 123456786  | 井上 芳子 |       | 女性    | 要介護 4   |       |
|                   | 新規登録      | 2021041901 | 医療 公費 |       | 男性    |         |       |

2 [複写]ボタンをクリックします。

| 介護報告書 |        |   |           |
|-------|--------|---|-----------|
| 利用者:  | 明石 次郎  |   | [複写]]含印刷] |
| 要介護度  | 要介護2   | ~ |           |
| 利用状況  | ◉ 介護保険 |   |           |

3 [コピー元サービス提供月]欄の[▼]をクリックすると、作成済みの計画書年月が表示されます。 コピーしたい年月を選択し、[登録]ボタンをクリックします。

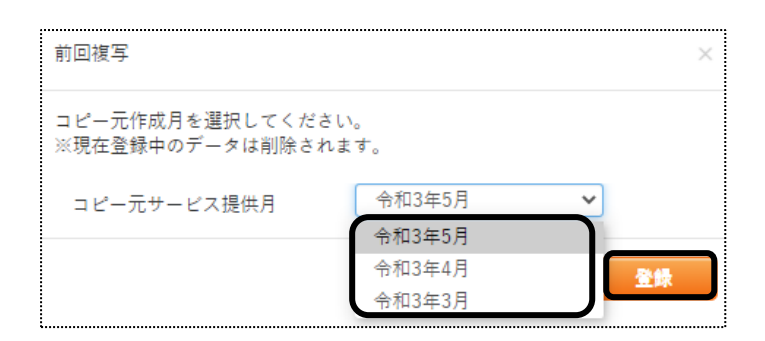

4 [経過・内容・状況・特記事項]タブと[衛生材料・作成者]タブの内容がコピーされます。
[訪問日]を入力します。[作成年月日]欄~[医療機関名]欄必要な箇所の修正・追加等して[保存]ボタンをクリックしますと、新しい年月の報告書が作成されます。

#### 2-3.以前作成した内容を修正する。

1 利用者一覧画面で修正したい利用者の、[編集]をクリックします。

| 12 件中 1 から 12 まで寻 | 表示        |            | 20 | ✔ 件表示 |    | « 1 > | >       |       |
|-------------------|-----------|------------|----|-------|----|-------|---------|-------|
| 一括印刷              | 編集        | 利用者コード ↑↓  |    | 氏名    | t↓ | 性別 ↑↓ | 要介護度 ↑↓ | 分類 ↑↓ |
|                   | <u>編集</u> | 123456782  | 明石 | 次郎    |    | 男性    | 要介護 2   |       |
|                   | <u>編集</u> | 123456786  | 井上 | 芳子    |    | 女性    | 要介護 4   |       |
|                   | 新規登録      | 2021041901 | 医療 | 公費    |    | 男性    |         |       |

2 [訪問日]タブが開きます。

修正したいタブ([訪問日]~[衛生材料・作成者])を開き、必要な箇所の修正・追加等して[保存]ボタンを クリックしますと、上書き保存します。

#### 2-4. 複数名の看護報告書を一括で印刷する。

利用者検索画面で、看護報告書を印刷する利用者の選択欄にチェックします。
 表示している利用者全員を印刷する場合は、[全選択]ボタンをクリックします。

| あ | 6 か さ た な は ま や ら わ クリア<br>全選択 全解除 |    |           |   |     |         |    |    |       |    |              |         |       |
|---|------------------------------------|----|-----------|---|-----|---------|----|----|-------|----|--------------|---------|-------|
| 1 | 2 件中 1 から 12                       | まで | 表示        |   |     |         |    | 20 | ✔ 件表示 |    | « <b>1</b> > | >       |       |
|   | 一括印刷                               |    | 編集        |   | 利用  | 者コード    | ↑↓ |    | 氏名    | t↓ | 性別 ↑↓        | 要介護度 ↑↓ | 分類 ↑↓ |
|   |                                    |    | <u>編集</u> |   | 12  | 3456782 |    | 明石 | 次郎    |    | 男性           | 要介護 2   |       |
|   |                                    |    | <u>編集</u> |   | 12  | 3456786 |    | 井上 | 芳子    |    | 女性           | 要介護4    |       |
|   |                                    |    | 新規登録      | 逯 | 202 | 1041901 |    | 医療 | 公費    |    | 男性           |         |       |

- 2 [一括印刷]ボタンをクリックします。
- 3 [依頼中の処理があります]ボタンをクリックします。

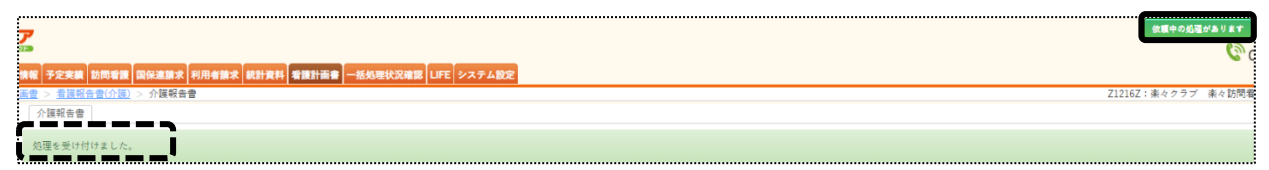

4 内容が表示されます。

該当の処理名をクリックします。

| ſ | 依頼中処理確認                      |            |      |                   | 3 |
|---|------------------------------|------------|------|-------------------|---|
|   | 処理名                          | 内容         | 処理状況 | 依頼日時              |   |
|   | <u>看護計画書・</u><br>報告書一括印<br>別 | 看護報告書 一括印刷 | 完了   | R3年7月28日 16:51:46 |   |
|   | 国保連請求<br>(サービス)<br>データ作成     | 令和3年7月提出分  | 完了   | R3年7月28日 10:42:40 |   |

5 [一括処理状況確認]ページが開きます。

# 印刷する帳票の[ダウンロード]の文字をクリックします。

| 一括処理状況確認            |                       |               |           |      |                           |         |
|---------------------|-----------------------|---------------|-----------|------|---------------------------|---------|
| 100 件中 1 から 20 まで表示 |                       | 20            | ✔ 件表示     |      | <b>« 1</b> 2              | 3 4 5 » |
|                     | 処理種別                  | 内容            | 依頼者       | 処理状況 | 依頼日時                      | エラー内容   |
| ダウンロード              | 看護計画<br>書・報告書<br>一括印刷 | 看護報告書<br>一括印刷 | sysplanet | 完了   | R3年7月2<br>8日 16:51:<br>46 |         |

# 【Microsoft Edge の場合】

画面の右上にメッセージが表示されます。[開く]をクリックし、印刷します。

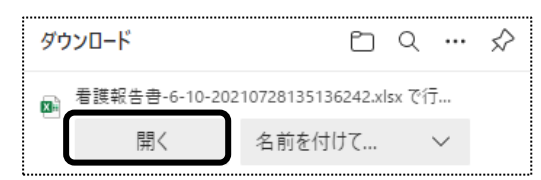

【Google Chrome の場合】

画面左下の[看護報告書\_XXXXXXXXXX\_...](印刷する帳票によって、名称は変わります)をクリックします。

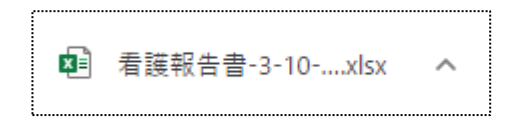

6 Excel が表示されましたら、[ファイル]をクリックします。

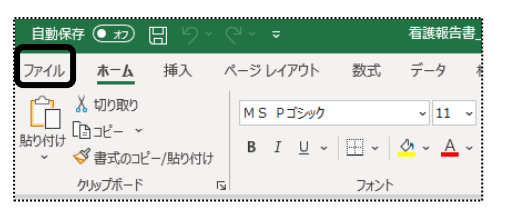

7 [印刷]をクリックし、[ブック全体を印刷]を選択します。 [印刷]ボタンをクリックし、印刷します。

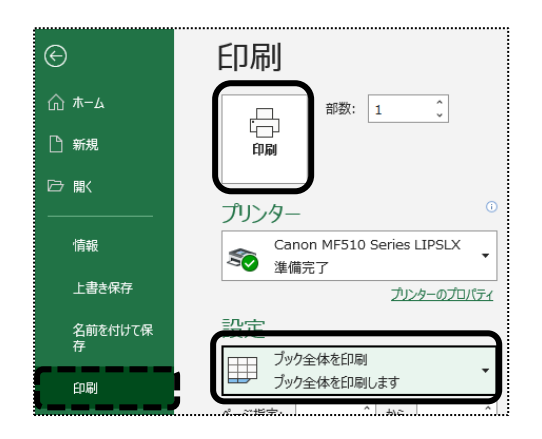

# 3. 情報提供書を作成する

# 3-1. 新規で作成する

1 上部メニューの[看護計画書]をクリックし、サイドメニューの[情報提供書]をクリックします。

| 事業所選択 基本                    | 「情報 予定実績 訪問看」           | 護国保連請求 | 利用者請求          | 統計資料  | 看護計画書 |
|-----------------------------|-------------------------|--------|----------------|-------|-------|
| <u>トップページ</u> > <u>看護</u> 諸 | <u> 画書 &gt; 情報提供書</u> > | 情報提供書  |                |       |       |
| 看護計画書 >                     | 情報提供書                   |        |                |       |       |
| 看護報告書(介護)                   | サービス提供月                 | 令和 🖌   | 3 <sub>年</sub> | 6 月 🚺 | ð A   |
| 看護報告書(医療)>                  | 氏名(かな)                  |        |                |       |       |
| 情報提供書                       | 利用者コード                  |        |                |       |       |

2 検索画面が表示されます。

[サービス提供月]を入力し、[検索]ボタンをクリックします。

| 情報提供書   |            |       |
|---------|------------|-------|
| サービス提供月 | 令和 🖌 3 年 6 | 月 🇰 🛤 |
| 氏名(かな)  |            |       |
| 利用者コード  |            |       |
| 分類      |            | ~     |
| 要介護度    |            | ~     |
| 未作成のみ表示 | 0          |       |

3 利用者一覧が表示されます。[新規作成]をクリックします。

※既に作成済の場合は、[編集]と表示されます。

| 1 | 2 件中 1 から 12 | まで表示       | 20 🗸  | +表示 | « 1   | »       |       |
|---|--------------|------------|-------|-----|-------|---------|-------|
|   | 編集           | 利用者コード ↑↓  | 氏名    | t↓  | 性別 ↑↓ | 要介護度 ↑↓ | 分類 1↓ |
|   | <u>編集</u>    | 123456782  | 明石 次郎 |     | 男性    | 要介護 2   |       |
|   | 新規作成         | 123456786  | 井上 芳子 |     | 女性    | 要介護 4   |       |
|   | 新規作成         | 2021041901 | 医療 公費 |     | 男性    |         |       |

4 [情報提供書]の入力画面が開きます。

[要介護度]欄~[作成年月日]欄を入力します。

| 情報提供書                             |
|-----------------------------------|
| 利用者: 明石 次郎                        |
| 要介護度 要介護 2 🗸                      |
| 提出先 ● 市区町村等 ○ 学校 ○ 医療機関等          |
| 作成年月日   令和 💙   3 👍   7 月   29 日 🗰 |
|                                   |
| 共通 市区町村等 学校 医療機関等                 |
| ▼受取人・差出人                          |
| ▼医療に関する情報                         |
| ▼看護に関する情報                         |
| ▼日常生活等の状況                         |

5 [共通]タブの[▼受取人・差出人]をクリックします。
 [宛名]欄と[管理者氏名]欄を入力します。

| <u>▲受取人・差出人</u><br>宛名 |  |
|-----------------------|--|
| 管理者氏名                 |  |
|                       |  |

6 [▼医療に関する情報]をクリックします。

[主治医氏名]欄~[主傷病名]欄を入力します。

| ▲ <u>医療に関する情報</u><br>主治医氏名 |   |
|----------------------------|---|
| $\square$                  |   |
| 主治医住所                      |   |
| 主治医の医療機関名                  |   |
| 主傷病名                       |   |
|                            | / |

7 [▼看護に関する情報]をクリックします。

[一月あたりの訪問回数]欄~[その他(特記すべき事項)欄を入力します。

| ▲君護       | に関する情 | <table-cell></table-cell> | 1 |
|-----------|-------|---------------------------|---|
| 一月あ       | たりの訪問 | 月回数                       | ł |
| $\square$ | B     |                           | ł |
| 看護の       | 内容    |                           | ĺ |
|           |       |                           |   |
|           |       |                           |   |
|           |       |                           |   |
|           |       |                           |   |
| その他       | (特記すべ | <き事項)                     |   |
|           |       |                           |   |
|           |       |                           |   |
|           |       |                           | ļ |

8 [▼日常生活等の状況]をクリックします。

[食生活、生活、排泄、睡眠、生活リズム等について]欄~[家族等について]欄を入力します。

| ▲日常生活等の状況               |
|-------------------------|
| 食生活、生活、排泄、睡眠、生活リズム等について |
|                         |
|                         |
| 服薬等について                 |
|                         |
|                         |
| 家族等について                 |
|                         |
|                         |
|                         |

9 [市町村等]タブを開きます。

[日常生活(ADL)の状況]欄~[必要と考えられる保健福祉サービス]欄を入力します。

| 44.57    |        |      | TE ct |     |    |    |    |    |
|----------|--------|------|-------|-----|----|----|----|----|
| 共通       | 市区町村等  | 学校   | 医療    | 機関等 |    |    |    |    |
| 日常主活     | (ADL)の | 状況   |       |     |    |    |    |    |
| /        |        |      | 移動    | 食事  | 排泄 | 入浴 | 着替 | 整容 |
|          | なし     |      | ۲     | ۲   | ۲  | ۲  | ۲  | ۲  |
|          | 自立     |      | 0     | 0   | 0  | 0  | 0  | 0  |
|          | 一部介助   |      | 0     | 0   | 0  | 0  | 0  | 0  |
|          | 全面介助   |      | 0     | 0   | 0  | 0  | 0  | 0  |
| reals re | 宇宙の仕能  |      |       |     |    |    |    |    |
| 病状・障     | 書等の状態  |      |       |     |    |    |    |    |
|          |        |      |       |     |    |    |    |    |
| 必要と考     | えられる保健 | 福祉サー | - ビス  |     |    |    |    |    |
| ~~~~     |        |      |       |     |    |    |    |    |
|          |        |      |       |     |    |    |    |    |
|          |        |      |       |     |    |    |    |    |
|          |        |      |       |     |    |    |    |    |
|          |        |      |       |     |    |    |    |    |

10 [学校]タブを開きます。

[傷病の経過]欄と[医療的ケア等の実施方法及び留意事項]欄の入力をします。

| £   | _        |        |     | <br> | ••••• | <br>••••• | <br> |
|-----|----------|--------|-----|------|-------|-----------|------|
| 共通  | 市区町村等    | 学校 医痔  | 機関等 |      |       |           |      |
| 傷病の | ▼■<br>径過 |        |     |      |       |           |      |
|     |          |        |     |      |       |           |      |
| 医療的 | ケア等の実施方法 | 及び留意事項 | [   |      |       |           | <br> |
|     |          |        |     |      |       |           |      |
|     |          |        |     |      |       |           |      |
|     |          |        |     |      |       |           |      |

#### 11 [医療機関等]タブを開きます。

[既往歴]欄~[その他(利用しているサービス等)]欄を入力します。

| 利用者:明石 次郎 (援琴)合                       | and the state of the second |
|---------------------------------------|-----------------------------|
|                                       | 日期                          |
| 要介護度 要介護2 🖌                           |                             |
| 提出先 · ● 市区町村等 · ○ 学校 · ○ 医擦機関等        | 1)                          |
| 作成年月日   令和   文   3   年   7  月   29  日 |                             |
| 共通 市区町村等 学校 医唐德男辛                     |                             |
| Y ata                                 |                             |
|                                       |                             |
| 君族上の問題等                               |                             |
| h,                                    |                             |
| ケア時の具体的な方法や留意点、組続すべき看護等               |                             |
|                                       |                             |
|                                       |                             |
|                                       |                             |
|                                       |                             |
|                                       |                             |

- 12 [保存]ボタンをクリックします。
- 13 印刷を行う場合は、[印刷]ボタン(上図 ①)をクリックします。

# 【Microsoft Edge の場合】

画面の右上に、メッセージが表示されます。[開く]をクリックし、印刷します。

| ダウンロード          | Đ                    | Q      | ☆ |
|-----------------|----------------------|--------|---|
| ▶ 情報提供書-2-10-20 | )210729164537492.xls | sx で行  |   |
| 開く              | 名前を付けて…              | $\sim$ |   |

# 【Google Chrome の場合】

画面左下の[\_情報提供書\_XXXXXXXXX\_...](印刷する帳票によって、名称は変わります)をクリックします。

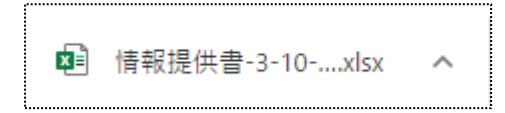

# 3-2. 以前作成した内容をコピーして、新規作成する

利用者一覧画面で作成したい利用者の、「新規登録」をクリックします。
 ※既に作成済の場合は、「編集」と表示されます。

| 12 件中 1 から 12 まで表示 |           |            |    | 20 🗸 | 件表示 | « 1   | <b>»</b> |       |
|--------------------|-----------|------------|----|------|-----|-------|----------|-------|
|                    | 編集        | 利用者コード ↑↓  |    | 氏名   | t↓  | 性別 ↑↓ | 要介護度 ↑↓  | 分類 ↑↓ |
| 1                  | <u>編集</u> | 123456782  | 明石 | 次郎   |     | 男性    | 要介護 2    |       |
|                    | 新規作成      | 123456786  | 井上 | 芳子   |     | 女性    | 要介護 4    |       |
|                    | 新規作成      | 2021041901 | 医療 | 公費   |     | 男性    |          |       |

2 [複写]ボタンをクリックします。

| 情報提供書 |                      |                     |
|-------|----------------------|---------------------|
| 利用者:  | 明石 次郎                | (複写) (10月) 保存 キャンセル |
| 要介護度  | 要介護2 🗸               |                     |
| 提出先   | ◉ 市区町村等 ○ 学校 ○ 医療機関等 |                     |
| 作成年月日 | 令和 🖌 3 年 7 月 29      | a 💼                 |

3 [コピー元サービス提供月]欄の[▼]をクリックすると、作成済みの提供書年月が表示されます。 コピーしたい年月を選択し、[登録]ボタンをクリックします。

| 前回複写                                 |        | ×  |
|--------------------------------------|--------|----|
| コピー元作成月を選択してください<br>※現在登録中のデータは削除されま | 。      |    |
| コピー元サービス提供月                          | 令和3年6月 | ~  |
|                                      | 令和3年6月 |    |
|                                      | 令和3年5月 | 答続 |
|                                      | 令和3年4月 |    |

4 全ての内容がコピーされます。

[要介護度]欄~[その他(利用しているサービス等)]欄までの内容で、必要な箇所の修正・追加等して [保存]ボタンをクリックしますと、新しい年月の情報提供書が作成されます。

# 3-3. 以前作成した内容を修正する。

1 利用者一覧画面で修正したい利用者の、[編集]をクリックします。

| 12 件中 1 から 12 まで表示 |           |            | 20 🗸  | 件表示 | « 1   | »       |       |
|--------------------|-----------|------------|-------|-----|-------|---------|-------|
|                    | 編集        | 利用者コード ↑↓  | 氏名    | t↓  | 性別 ↑↓ | 要介護度 ↑↓ | 分類 1↓ |
| 1                  | <u>編集</u> | 123456782  | 明石 次郎 |     | 男性    | 要介護 2   |       |
|                    | 新規作成      | 123456786  | 井上 芳子 |     | 女性    | 要介護 4   |       |
|                    | 新規作成      | 2021041901 | 医療公費  |     | 男性    |         |       |

2 [共通]タブが開きます。

修正したいタブ([共通]~[医療機関等])を開き、必要な箇所の修正・追加等して[保存]ボタンを クリックしますと、上書き保存します。